# HISTORIQUE DES MISES A JOUR

#### GEOBREVET

LOGICIEL DE REVISIONS POUR LE DNB HISTOIRE-GEOGRAPHIE

### 1 Tableau récapitulatif des versions

| Numéro de version | Type de version | Date de publication | Fonctionnalités mises à jour                                                                                                    |
|-------------------|-----------------|---------------------|----------------------------------------------------------------------------------------------------|
| V2016.02.0.1      | Beta            | 20.02.2016          | - Version initiale                                                                                                    |
| V2016.02.0.2      | Beta            | 28.02.2016          | <ul> <li>Ajout des repères historiques</li> <li>Ajout des tests</li> </ul>                                                                                                    |
| V2016.03.0.3      | Beta            | 02.03.2016          | - Mise à jour mineure                                                                                                    |
| V2016.03.0.4      | Beta            | 05.03.2016          | - Ajout de nombreuses cartes                                                                                                    |
| V2016.03.0.5      | Beta            | 06.03.2016          | - Correction d'un affichage de carte                                                                                                    |
| V2016.03.0.6      | Beta            | 19.03.2016          | - Optimisation logicielle mineure                                                                                                    |
| V2016.03.0.7      | Beta            | 26.03.2016          | <ul> <li>Correction du chemin d'installation par défaut<br/>(problèmes de fonctionnement corolaires)</li> <li>Ajout d'un item « Guide de l'Utilisateur »</li> <li>Corrections orthographiques</li> </ul>                                                                                     |
| V2016.04.1.0      | Majeure         | 03.04.2016          | <ul> <li>Corrections orthographiques sur la fiche</li> <li>« Repères 3<sup>ème</sup> » (Histoire).</li> <li>Ajout des cartes 3<sup>ème</sup> dans le module<br/>d'apprentissage « Géographie ».</li> <li>Mise totale en conformité du logiciel avec les<br/>programmes nationaux.</li> </ul> |
| V2016.07.1.1      | Mineure         | Prochainement       | ACTU : Suite au référendum relatif au maintien<br>du Royaume-Uni, le logiciel sera mis à jour<br>dès que les accords de sortie seront signés.                                                                                                    |

Pour télécharger la dernière version de GéoBrevet, rendez-vous sur la page du logiciel <u>https://gigapysoftware.wordpress.com/solutions/geobrevet</u>

Le lien de téléchargement est automatiquement mis à jour.

#### 2 Information concernant la mise à jour via GéoBrevet

Pour les utilisateurs désireux de ne pas passer via le site de GigaPy pour vérifier les nouvelles mises à jour, sachez que le logiciel GéoBrevet vérifie à chaque lancement si une mise à jour est disponible en téléchargement. Si tel est le cas, alors un message d'avertissement vous informe que le logiciel n'est pas à jour. Pour le faire disparaitre, cliquez dessus et le processus de mise à jour commence.

Le bouton « Vérifier les mises à jour » du menu « Version » permet de vérifier si aucune mise à jour n'est disponible à n'importe quel instant. N'hésitez pas à l'utiliser...

## 3 Complément informatif

En cas de problème, n'hésitez pas à contacter notre Support qui se tient à votre disposition. Pour cela, rendez-vous sur la page "Support" du site : <u>https://gigapysoftware.wordpress.com/support/</u>.